# 更新Expressway證書

#### 目錄

<u>簡介</u>

<u>背景資訊</u>

<u>程序</u>

A)從當前證書獲取資訊 B)生成CSR(證書簽名請求)並將其傳送到CA(證書頒發機構)進行簽名。 C)檢查新證書中的SAN清單和擴展/增強金鑰使用屬性 D)檢查簽署新憑證的CA與簽署舊憑證的CA是否相同 E)安裝新憑證

## 簡介

本文檔介紹Expressway/影片通訊伺服器(VCS)證書續訂流程。

## 背景資訊

本文檔中的資訊適用於Expressway和VCS。文檔引用了Expressway,但是它可以與VCS互換。

✤ 注意:雖然本文檔旨在幫助您進行證書續訂流程,但最好還要閱讀您的版本的<u>思科</u> <u>Expressway證書建立和使用部署指南</u>。

每當要更新證書時,必須考慮兩個要點,以驗證系統在安裝新證書後是否繼續正常工作:

1. 新憑證的屬性必須與舊憑證的屬性相符(主要是主體替代名稱和擴充金鑰用途)。

2. 簽署新證書的CA(證書頒發機構)必須由與Expressway直接通訊的其他伺服器(例如CUCM、 Expressway-C、Expressway-E...)信任。

#### 程序

A)從當前證書獲取資訊

1. 打開Expressway網頁維護>安全>伺服器證書>顯示解碼。

2. 在開啟的新視窗中,將主體替代名稱和授權金鑰辨識碼X509v3副檔名複製到記事本檔案。

X509v3 extensions: X509v3 extensions: Digital Signature, Key Encipherment X509v3 Extended Key Usage: TLS Web Server Authentication, TLS Web Client Authentication X509v3 Subject Alternative Name: DNS:expe.nart.com, DNS:expe2.nart.com, DNS:expe1.nart.com, DNS:guest.vngtpres.aca, DNS:join.nart.com, DNS:meeting.nart.com, DNS:meet.nart.com, DNS:guest.vngtp.aca, DNS:vngtp.lab, DNS:nart.com X509v3 Subject Kay Identifier: BE:72:22:D2:61:D3:48:FB:44:34:88:DA:78:D6:C9:17:14:B8:8C:31 X509v3 Authority Key Identifier: keyId:45:88:34:17:B0:6E:19:DC:6F:52:65:0F:FC:CB:01:06:18:C2:B6:27

B)生成CSR(證書簽名請求)並將其傳送到CA(證書頒發機構)進行簽名。

1. 從Expressway網頁維護>安全>伺服器證書>生成CSR。

2. 在「產生CSR」視窗的「其他替代名稱(以逗號分隔)」欄位中,輸入主體替代名稱在區段A中 儲存的所有值,然後移除DNS:並以逗號分隔清單。

在此圖中,在顯示的備用名稱旁,有一個列出要在證書中使用的所有SAN的清單):

| tive name                                     |                                                    |
|-----------------------------------------------|----------------------------------------------------|
| ubject alternative names                      | None                                               |
| dditional alternative names (comma separated) | expe.nart.com,expe2.nart.com,expe1.nart.com,guest. |
| Jnified CM registrations domains              | Format DNS                                         |
| Alternative name as it will appear            | DNS:expe1.nart.com                                 |
|                                               | DNS:expe.nart.com                                  |
|                                               | DNS:expe2.nart.com                                 |
|                                               | DNS:guest.vngtpres.aca                             |
|                                               | DNS:join.nart.com                                  |
|                                               | DNS:meeting.nart.com                               |
|                                               | DNS:meet.nart.com                                  |
|                                               | DNS:guest.vngtp.aca                                |
|                                               | DNS:vngtp.lab                                      |
|                                               | DNS:nart.com                                       |

產生CSR SAN專案

3. 輸入其他資訊部分下的其餘資訊(如國家/地區、公司、州/省……),然後按一下生成CSR。

4. 產生CSR後,頁面維護>安全>伺服器憑證顯示捨棄CSR 和下載的選項。 選擇下載並將CSR傳送 給CA進行簽名。

注意:請在安裝新證書之前勿丟棄CSR。如果完成丟棄CSR,然後嘗試安裝與被丟棄的 CSR簽名的證書,則證書安裝失敗。

C)檢查新證書中的SAN清單和擴展/增強金鑰使用屬性

在Windows證書管理器中打開新簽名的證書並驗證:

1. SAN清單與我們在生成CSR時使用的A部分中儲存的SAN清單匹配。

2. 「擴展/增強型金鑰使用」屬性必須包括客戶端身份驗證和伺服器身份驗證。

注意:如果證書的副檔名為.pem,請將其重新命名為.cer或.crt,以便使用Windows證書管理 器打開它。使用Windows證書管理器打開證書後,您可以轉到詳細資訊頁籤> 複製到檔案,然 後將其導出為Base64編碼檔案,在文本編輯器中打開時,base64編碼檔案的頂部通常顯示「-----BEGIN CERTIFICATE-----」,底部通常顯示「-----END CERTIFICATE-----」 在Windows證書管理器中打開新簽名的證書,然後複製授權金鑰識別符號值,並將其與我們在A部 分中儲存的授權金鑰識別符號值進行比較。

| ļ | 尾 Certi                                                           | ficate 🥂                       |  |
|---|-------------------------------------------------------------------|--------------------------------|--|
|   | General Details Certification Path                                |                                |  |
|   | Show: <all></all>                                                 | ~                              |  |
|   | Field                                                             | Value ^                        |  |
|   | 🔲 Valid from                                                      | Wednesday, June 2, 2021 11:    |  |
|   | Valid to                                                          | Sunday, April 23, 2028 2:23:3  |  |
|   | 🔲 Subject                                                         | expe.nart.com, TAC, CISCO,     |  |
|   | Public key                                                        | RSA (4096 Bits)                |  |
|   | Enhanced Key Usage                                                | Server Authentication (1.3.6   |  |
|   | Subject Alternative Name                                          | DNS Name=expe.nart.com, D      |  |
|   | Subject Key Identifier                                            | he 72 22 d2 61 d3 4h fh 44 34  |  |
|   | Authority Key Identifier                                          | KeyID=45 8e 34 17 b0 6e 19 🛛 🔨 |  |
|   |                                                                   |                                |  |
|   | KeyID=45 8e 34 17 b0 6e 19 dc 6f 52 65 0f fc cb 01 06 18 c2 b6 27 |                                |  |
|   |                                                                   |                                |  |

使用Windows證書管理器打開的新證書

如果兩個值相同,則意味著使用與用於簽署舊證書的CA相同的CA來簽署新證書,您可以繼續參閱 第E部分以上傳新證書。

如果這些值不同,則意味著用於簽署新證書的CA不同於用於簽署舊證書的CA,在繼續執行E部分之前應採取的步驟如下:

1. 獲取所有中間CA證書(如果有)和根CA證書。

2. 轉至維護>安全>受信任CA證書(CA證書),按一下瀏覽,然後在您的電腦上搜尋中間CA證書並上 傳。請為任何其他中間CA憑證和根CA憑證執行相同的動作。

3. 在連線到此伺服器的任何Expressway E(如果要續訂的證書為Expressway C證書)或連線到此 伺服器的任何Expressway C(如果要續訂的證書為Expressway E證書)上執行相同操作。

4. 如果要續訂的證書是Expressway-C證書,並且您具有MRA或CUCM的安全區域

- 驗證CUCM信任新的根和中間CA。
- 將根和中間CA證書上傳到CUCM tomcat-trust和callmanager-trust儲存區。

• 重新啟動CUCM上的相關服務。

E)安裝新憑證

如果之前檢查了所有要點,可以透過維護>安全>伺服器證書在Expressway上安裝新證書。

按一下Browse 並從您的電腦中選擇新的證書檔案並上傳它。

安裝新證書後,必須重新啟動Expressway。

✤ 注意:驗證要從維護>安全>伺服器證書上傳到Expressway的證書是否只包含Expressway伺服 器證書,而非完整證書鏈,並驗證它是Base64證書。

將單一憑證新增至多個Expressway:

- 為整個expressway e集群建立單個證書。
- 建立包含所有FQDN以及您在Expressway上使用的額外功能的CSR(如果是CMS WebConnect、加入URL和域、如果是MRA、您的註冊/登入域)

範例: Exwycluster.domain Exwy1.domain Exwy2.domain Exwy3.domain Exwy4.domain 額外功能(網域或CMS URL)

- 完成CSR後,您可以使用SFTP程式擷取此CSR的私密金鑰(建議使用WinSCP,我們會大量 使用)
- 打開WinSCP並連線到建立CSR的expressway e
- 導覽至tandberg/persistent/certs/ CSR或憑證簽署請求(可能顯示以及擱置中)
- 將私鑰從expressway e複製到您的案頭上,
- 完成此操作後,我們就可以對所有4個節點使用相同的證書。

#### 關於此翻譯

思科已使用電腦和人工技術翻譯本文件,讓全世界的使用者能夠以自己的語言理解支援內容。請注 意,即使是最佳機器翻譯,也不如專業譯者翻譯的內容準確。Cisco Systems, Inc. 對這些翻譯的準 確度概不負責,並建議一律查看原始英文文件(提供連結)。